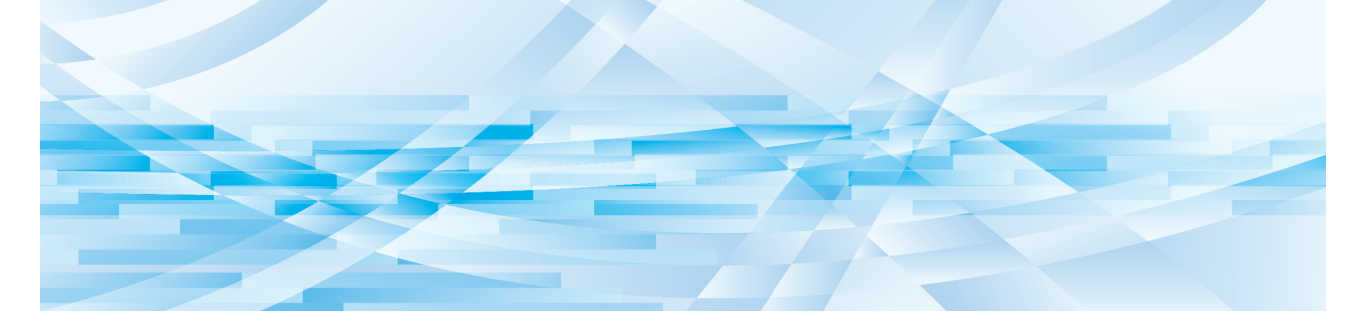

# **RISO Printer Driver** for Macintosh

SF9EII/SF9x5/SF5EII/SF5-serien

# ANVÄNDARHANDBOK

SF\_PDforMac-SV\_03

# Förord

Välkommen till höghastighetsutskrift presenterad av RISO-skrivare via RISO Printer Drivers. Med RISO-skrivare som fungerar som höghastighets-GDI-skrivare, kan du mycket snabbt skriva ut olika dokument som du skapar på olika dator-plattformar, bara om en lämplig RISO Printer Driver installeras på din dator.

GDI-skrivaren använder the bitmappad bilddata som har utvecklats på din pc-skärm som utskriftdatakälla, så att du kan skriva ut exakt samma bild så som du ser den på din pc-skärm i de flesta fall.Dessutom behövs det inget skrivartypsnitt för att skriva ut dokument, så du slipper restriktionerna vid typsnittsanvändning när du skapar dokument på din PC. RISO-skrivare kan också fungera som nätverksskrivare i olika LAN-omgivningar, med extra nätverkskort.

#### Beskrivande innehåll i denna guide

- Återgivning av denna guide i dess helhet eller i delar är strängt förbjudet utan tillstånd för RISO KAGAKU CORPORA-TION.
- Innehållet i denna guide kan ändras utan förvarning för att förbättra produkten.
- Observera att vi inte åtar oss något ansvar för resultat av användning av denna guide och hantering av denna maskin.

#### Varumärken

- (f) och (R) och (R) och andra länder.
- Macintosh och Mac OS är varumärken som tillhör Apple Inc.
- Monotype är ett varumärke som ägs av Monotype Imaging Inc. och är registrerade i United States Patent and Trademark Office och kan vara registrerade i vissa jurisdiktioner.
- Andra företagsnamn och/eller varumärken är antingen registrerade varumärken eller varumärken som tillhör respektive företag.

#### Angående symboler

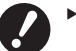

▶ Viktiga saker som kräver speciell uppmärksamhet. Läs instruktionerna noga och följ dem.

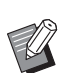

► Ytterligare förklaringar som erbjuder användbar information.

▶ Indikerar referenssidor.

#### Angående skärmar

- Skärmarna och innehållet i den här handboken kan skilja sig från den aktuella produkten.
- Skärmarna och meddelandena som förekommer kan se olika ut beroende på vilken typ av dator och tillämpning som används.

## **Rutiner före utskrift**

Innan du använder skrivaren för första gången, utför installationen här nedan. Efter installationen, följ den grundläggande driftsproceduren. Därefter kan du skriva ut dokumentationsuppgifter.

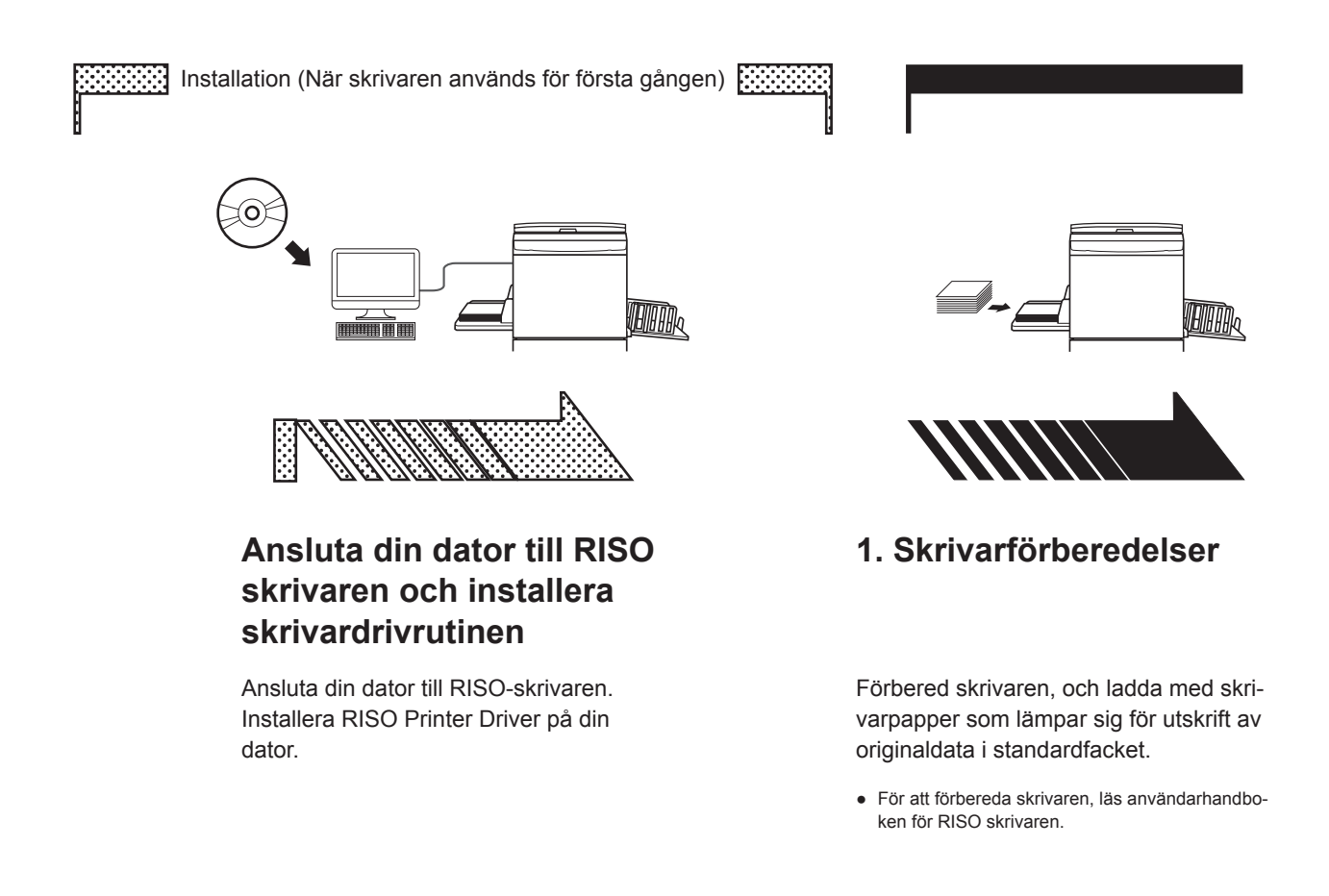

#### Stöd för operativsystem

Den här skrivardrivrutinen stöder följande operativsystem: Mac OS v10.8 (Mountain Lion), v10.9 (Mavericks), v10.10 (Yosemite), v10.11 (El Capitan), v10.12 (Sierra), v10.13 (High Sierra), v10.14 (Mojave), v10.15 (Catalina), v11 (Big Sur)

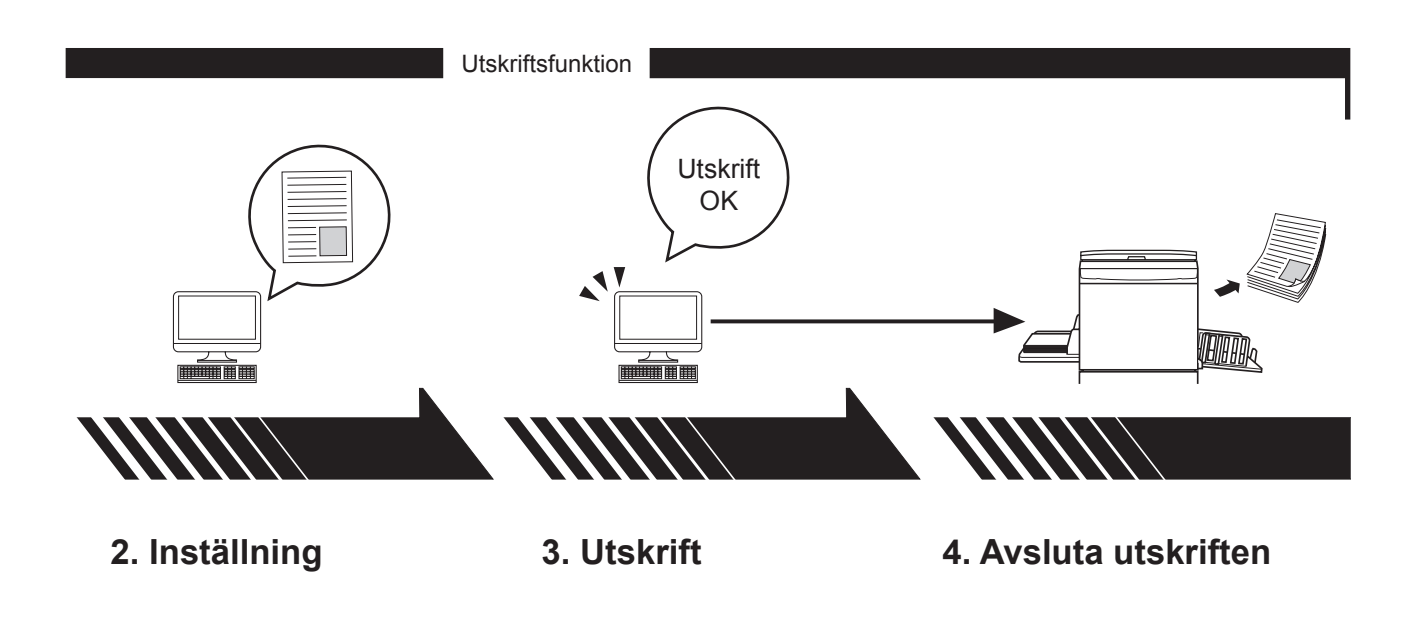

Öppna den data som du vill skriva ut från datorn och gör inställningarna för utskrift. Öppna dialogrutan [Skriv ut] på din dator och klicka på [OK]. Data sänds till skrivaren. Skrivaren får datan och gör en master och skriver ut datan.

## Innehållsförteckning

| Rutiner före utskrift | 2 |
|-----------------------|---|
| Innehållsförteckning  | 4 |

## Kapitel 1 Installera skrivardrivrutinen

|   | Ansluta till Mac                              | 6 |
|---|-----------------------------------------------|---|
|   | Installera skrivardrivrutinen                 | 7 |
| - | Lägg till skrivaren till listan över skrivare | 8 |

## Kapitel 2 Arbeta med skrivardrivrutinen

|   | Skicka och skriva ut data                   | 10 |
|---|---------------------------------------------|----|
| - | Registrera ofta använt specialpappersformat | 12 |

## Kapitel 3 Inställningar för dialogrutan

| Inställningar för Mac OS1                     | 4 |
|-----------------------------------------------|---|
| Exemplar och sidor                            | 4 |
| = Layout                                      | 5 |
| <ul> <li>Schemaläggare</li> <li>1</li> </ul>  | 6 |
| <ul> <li>Pappershantering</li></ul>           | 7 |
| = ColorSync 1                                 | 8 |
| <ul> <li>Skiljeblad</li> </ul>                | 9 |
| nställningar för RISO skrivardrivrutin2       | 0 |
| <ul> <li>Skrivarinställning</li></ul>         | 0 |
| Lagertagg                                     | 2 |
| Färgning                                      | 3 |
| <ul> <li>Utskriftsalternativ</li></ul>        | 5 |
| Program. utskrift                             | 8 |
| <ul> <li>Sammanfattning</li></ul>             | 9 |
| Ändra konfigurationen på skrivardrivrutinen3  | 0 |
| <ul> <li>Konfiguration</li> </ul>             | 0 |
| <ul> <li>Tryckfärgsreg.</li> <li>3</li> </ul> | 1 |
| Hitta versionsnumret på skrivardrivrutinen    | 2 |
| - Gm                                          | 2 |

## Kapitel 4 Bilaga

| Felmeddelanden på datorns skärm                       |    |
|-------------------------------------------------------|----|
| Funktionsproblem                                      | 35 |
| <ul> <li>När testsidor inte kan skrivas ut</li> </ul> | 35 |
| Ingen utskrift                                        | 36 |
| Oväntat utskriftsresultat                             | 37 |
| Oväntad åtgärd                                        | 38 |
| Det går inte att ange inställningarna                 | 38 |

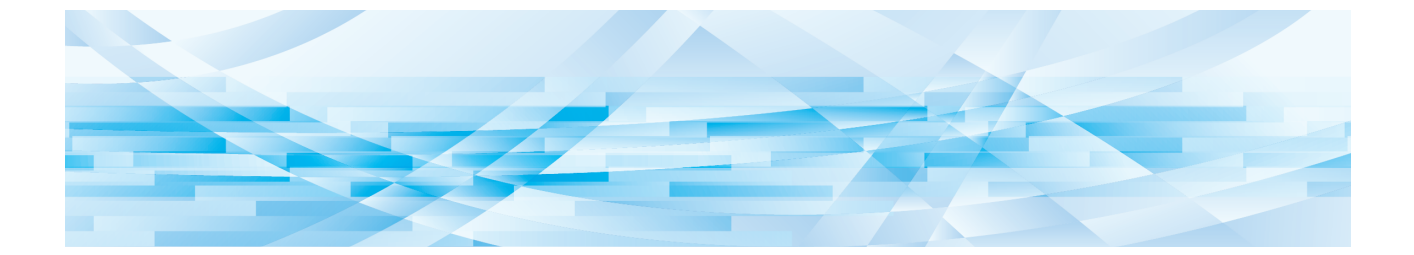

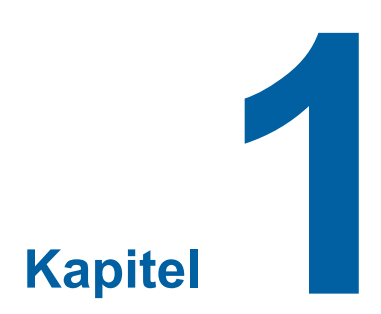

# Installera skrivardrivrutinen

| 2 | Ansluta till Mac                              | 6 |
|---|-----------------------------------------------|---|
| - | Installera skrivardrivrutinen                 | 7 |
| • | Lägg till skrivaren till listan över skrivare | 8 |

## **Ansluta till Mac**

För att du ska kunna skriva ut till RISO-skrivaren från Mac måste ett nätverkskort (tillval) vara installerat.\* \* Ingår som standardfunktion i SF9EII/SF9x5/SF5x50EII/SF5x50-serierna.

Anslut din Mac till skrivaren och ange IP-adressen.

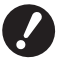

Förbered den kommersiellt tillgängliga Ethernet STP-kabeln specificerad enligt kategori 5 eller högre (10BASE-T eller 100BASE-TX). (Både en rak kabel och en korsande kabel är tillgängliga.)

#### När din RISO-skrivare är ansluten till en Mac

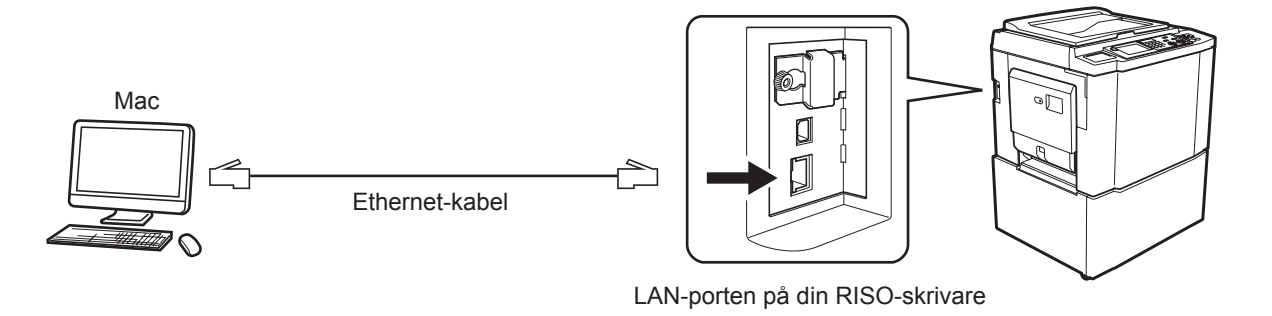

LAN-portens placering och IP-adressens inställningsmetod varierar beroende på modell. För mer information se användarhandboken för skrivaren eller användarhandboken för nätverksgränssnittskortet (tillval).

#### När din RISO-skrivare är ansluten till ett nätverk

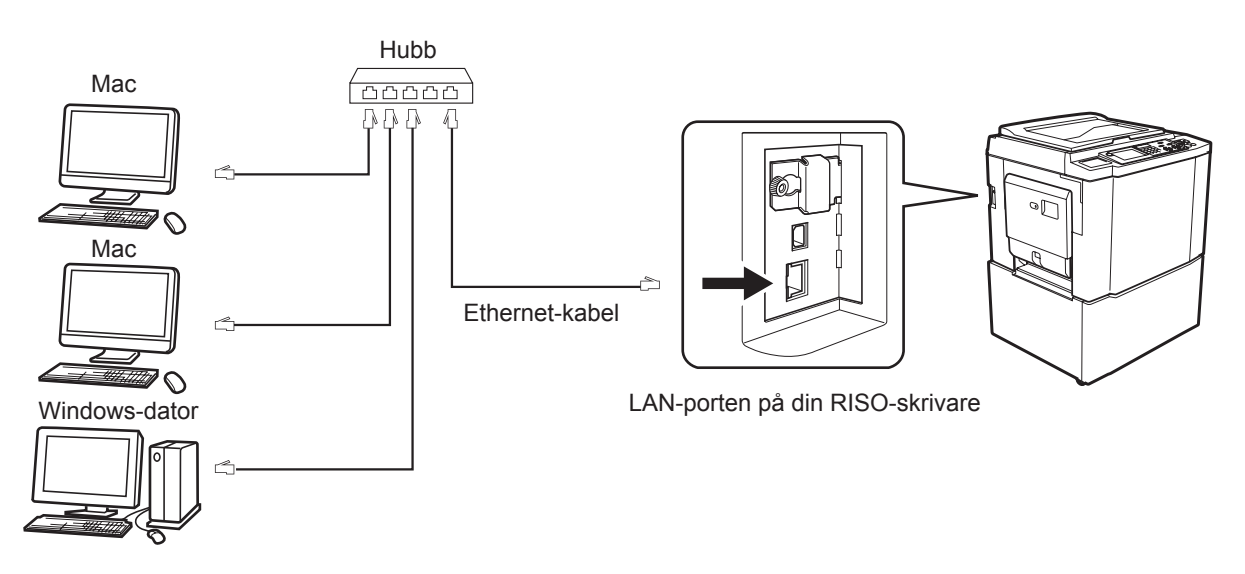

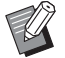

LAN-portens placering och IP-adressens inställningsmetod varierar beroende på modell. För mer information se användarhandboken för skrivaren eller användarhandboken för nätverksgränssnittskortet (tillval).

## Installera skrivardrivrutinen

På din Mac måste du installera motsvarande RISO skrivardrivrutin som gör det möjligt att skriva ut data på din RISOskrivare, samt den avsedda Paper Editor.

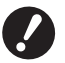

► Denna skrivardrivrutin är endast avsedd för Mac OS.

Om du redan har en äldre version av RISO skrivardrivrutin installerad i datorn, måste du ta bort den från listan [Skrivarinställning].

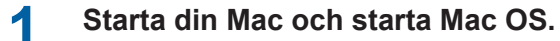

- **2** För in avsedd cd-romskiva i datorns cd-romenhet.
- **3** Dubbelklicka på ikonen för cd-romskivan och öppna mappen med den nya versionen för ditt Mac OS.
- **/** Öppna mappen för avsedd skrivare.
- 5 Dubbelklicka på installationsikonen som är avsedd för din skrivare.

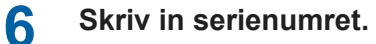

Etiketten med serienumret sitter fäst på cd-konvolutets baksida. Installera skrivardrivrutinen genom att följa instruktionerna som visas på skärmen.

| oduktens seri | enummer.      |                                 |
|---------------|---------------|---------------------------------|
|               |               |                                 |
|               | Avbryt        | Fortsätt                        |
|               | oduktens seri | oduktens serienummer.<br>Avbryt |

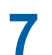

Avsluta installationen av skrivardrivrutinen.

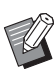

Förvara cd-skivan på en säker plats.

Starta om din Mac.

## Lägg till skrivaren till listan över skrivare

- **1** Sätt på din RISO-skrivare.
- 2 Aktivera [Systeminställningar] i menyn [Apple].
- 3 Klicka på [Skrivare och skannrar].

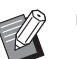

- [Skrivare och skanner] visas för v10.7 (Lion) och v10.8 (Mountain Lion) och [Skrivare och fax] visas för v10.5 och v10.6.
- **4** Klicka på ikonen [+].
- 5 Välj namnet på den skrivarserie som du vill lägga till.
- 6 Klicka på den skrivarikon som du vill lägga till.
- 7 Klicka på [Lägg till].
- 8 Kontrollera att din RISO-skrivare har lagts till i skrivarlistan.

## ■ för Mac OS v10.4

- Sätt på din RISO-skrivare.
- 2 På Mac OS startskiva, aktivera [Skrivarinställning] i mappen [Verktygsprogram] som finns i mappen [Program].
- 3 Klicka på ikonen [Lägg till].
- Välj namnet på den skrivarserie som du vill lägga till.
- 5 Klicka på den skrivarikon som du vill lägga till.
- **6** Klicka på [Lägg till].
- 7 Kontrollera att din RISO-skrivare har lagts till i skrivarlistan.

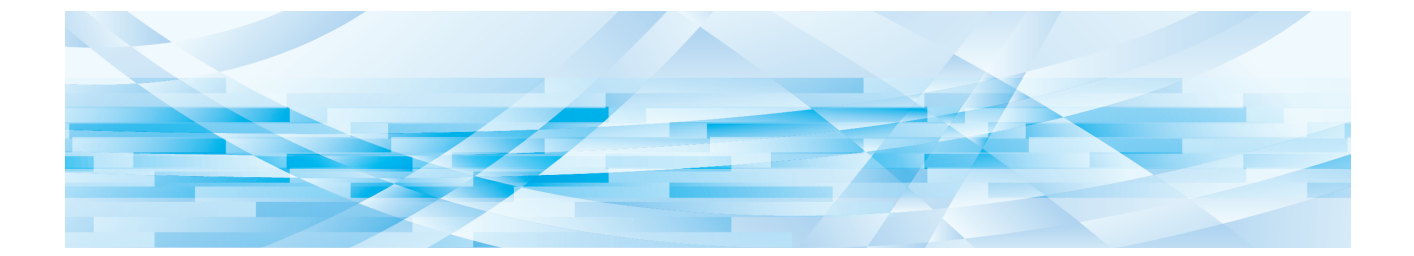

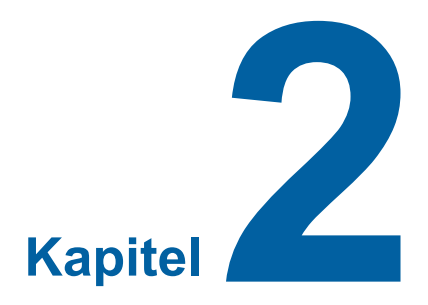

# Arbeta med skrivardrivrutinen

| • | Skicka och skriva ut data                   | 10 |
|---|---------------------------------------------|----|
| • | Registrera ofta använt specialpappersformat | 12 |

## Skicka och skriva ut data

Följ nedanstående anvisningar för att skriva ut dokumentdata direkt på din RISO-skrivare. Se till att skrivardrivrutinen redan är installerad på din Mac.

De skrivarinställningar som kan göras skiljer sig beroende på modell av RISO-skrivare eller alternativ som finns installerade på skrivaren.

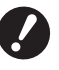

Det maximala utskriftsområdet varierar beroende på vilken RISO-skrivare du har. Om du vill veta det maximala utskriftsområdet för ditt dokument, se användarhandboken för din RISO skrivare.
 För andra begränsningar, se användarhandboken för din skrivare.

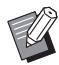

► Skärmlayouter och funktioner kan variera beroende på vilken Mac OS-version du använder.

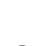

#### Slå på din RISO skrivare och fyll på papper.

Se till att sätta på din RISO-skrivare och att fylla på med papper av samma format som det dokument som ska skrivas ut. Ställ in matningsfacket och utmatningsfacket innan du börjar skriva ut. Se RISO-skrivarens handbok för mer information.

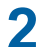

## Starta din Mac och starta Mac OS.

## **3** Öppna dialogrutan [Utskriftsformat].

Öppna det dokument som ska skrivas ut och välj [Utskriftsformat] från menyn [Arkiv]. (Menyernas namn kan variera beroende på program.)

| Om du har fler än en skrivare ansluten, välj aktuell skrivare från [Format för].    |
|-------------------------------------------------------------------------------------|
| När alla inställningar är kontrollerade, klicka på [OK] för att stänga dialogrutan. |

| Inställningar: | Sidinformation        | ;  |
|----------------|-----------------------|----|
| Format för:    | RISO PRINTER RISORINC | ;  |
|                | RISO EZ 5 Series      |    |
| Pappersformat: | A4 210 x 297 mm       | +  |
|                | 21,00 cm x 29,70 cm   |    |
| Riktning:      |                       |    |
| Storlek:       | 100 %                 |    |
|                |                       |    |
| ?              | Avbryt                | ОК |

Definiera inställningen och klicka på [OK].

## Ange utskriftsjobbet i dialogrutan [Skrivarinställning].

Klicka på [Skriv ut] i menyn [Arkiv] för att öppna dialogrutan [Skrivarinställning].

| Skrivare:         | RISO PRINTER RISORINC       | •               |
|-------------------|-----------------------------|-----------------|
| Förinställningar: | Standard                    | •               |
|                   | Exemplar och sidor          | •               |
| Exemplar:         | 1 Sorterat                  |                 |
| Sidor:            | ● Alla<br>● Från: 1 Till: 1 |                 |
|                   |                             |                 |
| PDF  Förh         | andsvisa                    | Avbryt Skriv ut |

Ange antal kopior samt vilka sidor som ska skrivas ut. Se till att rutan [Sorterat] inte är markerad. För utförligare inställningar, välj lämplig inställning i listrutan för inställningar. (🗳 14)

| Skrivare:                         | RISO PRINTER RISORINC                                                                                                    | •               |
|-----------------------------------|----------------------------------------------------------------------------------------------------|-----------------|
| Förinställningar:                 | Standard                                                                                                    | •               |
| Exemplar:<br>Sidor:<br>PDF v Förh | <ul> <li>Exemplar och sidor</li> <li>Layout</li> <li>Schemaläggare</li> <li>Pappershantering</li> <li>ColorSync</li> <li>Skiljeblad</li> <li>Skrivarinställning</li> <li>Lagertagg</li> <li>Färgning</li> <li>Utskriftsalternativ</li> <li>Konfiguration</li> <li>Program. utskrift</li> <li>Tryckfärgsreg.</li> <li>Om</li> <li>Sammanfattning</li> </ul> | Avbryt Skriv ut |

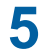

#### Starta utskriften.

Klicka på [Skriv ut].

Den valda datan från dokumentfilen överförs sedan till din RISO-skrivare, och skrivs ut enligt specificeringen i föregående steg.

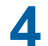

## Registrera ofta använt specialpappersformat

Med inställningen [Anpassad pappersstorlek] kan du lägga till egna pappersstorlekar till listan. Det namn som du angivit för den nya pappersstorleken läggs till i listan i dialogrutan [Utskriftsformat]. (🕮 10)

- **1** Öppna dialogrutan [Utskriftsformat] i programmet.
- 2 Välj [Hantera anpassade storlekar] i rullgardinsmenyn [Pappersformat] för att öppna dialogrutan [Anpassade pappersformat].
- 3 Klicka på [+] och ställ in den sidstorlek som ska registreras.
- **/** Klicka på [OK] och avsluta.

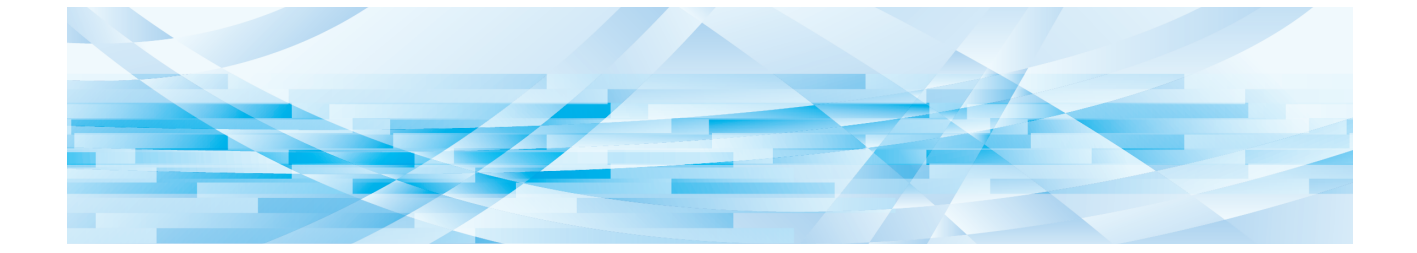

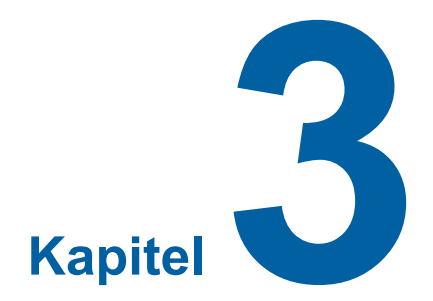

# Inställningar för dialogrutan

| Inställningar för Mac OS                    |    |
|---------------------------------------------|----|
| Exemplar och sidor                          |    |
| <ul> <li>Layout</li> </ul>                  |    |
| <ul> <li>Schemaläggare</li> </ul>           |    |
| Pappershantering                            |    |
| ColorSync                                   |    |
| <ul> <li>Skiljeblad</li> </ul>              |    |
| Inställningar för RISO skrivardrivrutin     | 20 |
| <ul> <li>Skrivarinställning</li> </ul>      |    |
| <ul> <li>Lagertagg</li> </ul>               |    |
| ■ Färgning                                  |    |
| Utskriftsalternativ                         |    |
| <ul> <li>Program. utskrift</li> </ul>       |    |
| <ul> <li>Sammanfattning</li> </ul>          |    |
| Ändra konfigurationen på skrivardrivrutinen |    |
| <ul> <li>Konfiguration</li> </ul>           |    |
| <ul> <li>Tryckfärgsreg.</li> </ul>          |    |
| Hitta versionsnumret på skrivardrivrutinen  |    |
| -<br>• Om                                   |    |

## Inställningar för Mac OS

Vissa hanteringar kan skilja sig beroende på version på Mac OS. Se Mac OS Hjälp för mer information.

## **Exemplar och sidor**

|                | Skrivare: RISO PRINTER RISORINC           | _   |
|----------------|-------------------------------------------|-----|
| ()<br>(3)<br>( | Exemplar:<br>Sidor:<br>Från: 1<br>Till: 1 | (2) |
|                | PDF  Förhandsvisa Avbryt Skriv            | it  |

- 1 Exemplar
- 2 Sorterat
- 3 Sidor

Du kan ställa in antalet exemplar samt ett sidintervall som ska skrivas ut.

#### 1 Exemplar

Skriv in det antalet exemplar som du vill skriva ut.

#### **2** Sorterat

Glöm aldrig att avaktivera rutan [Sorterat] när du använder RISO skrivardrivrutin för utskrift.

#### **3 Sidor**

Du kan ange ett sidintervall som ska skrivas ut.

## Layout

| Förinställningar: | Standard 🗘          |
|-------------------|---------------------|
|                   | Layout              |
|                   | Sidor per ark: 1    |
| 1                 | Utskriftsriktning:  |
|                   | Ram: Ingen          |
| •                 | Dubbelsidig: 💽 Av   |
| L                 | C Långsidesbindning |

- 1 Sidor per ark
- 2 Utskriftsriktning
- 3 Ram

Med detta alternativ kan du välja layout för utskriften. Du kan skriva ut data från två eller fler sidor på ett pappersark.

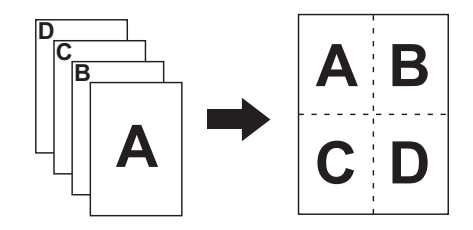

#### **1** Sidor per ark

Du kan ställa in hur många sidor som ska skrivas ut på ett pappersark. Välj mellan 1, 2, 4, 6, 9, eller 16.

#### 2 Utskriftsriktning

Du kan välja den utskriftsriktning som utskriften ska ha.

#### 3 Ram

Med detta alternativ kan du begära att linjer för avskiljning av sidor ritas på utskriften. Om du inte vill att några linjer eller ramar ska ritas på utskriften, välj [Ingen]. Schemaläggare

|   | Skrivare:          | RISO PRINTER RISORINC | ÷               |
|---|--------------------|-----------------------|-----------------|
|   | Förinställningar:  | Standard              | •               |
|   |                    | Schemaläggare         | •               |
| 1 | Skriv ut dokument: | ● Nu<br>○ KI. 09:00 € |                 |
| 2 | Prioritet:         | Mellan                |                 |
|   | PDF  Förh          | andsvisa              | Avbryt Skriv ut |

(1) Skriv ut dokument

(2) Prioritet

Du kan ställa in utskriftsschemat.

#### **1** Skriv ut dokument

Nu : Utskriften sker direkt.

KI. : Utskriften startar vid en angiven tidpunkt.

I vänteläge: Utskriften avvaktar.

### 2 Prioritet

Du kan ställa in vilken prioritet som utskriften ska ha.

### **Pappershantering**

|   | Förinställningar: Standard                                                                       |
|---|--------------------------------------------------------------------------------------------------|
|   | Pappershantering +                                                                               |
| _ | Sidordning:  Automatiskt Skriv ut:  Alla sidor                                                   |
|   | Normal     Sidor med udda nr       Omvänd     Sidor med jämna nr                                 |
|   | Målpappersstorlek:                                                                               |
|   | • Använd dokumentets storlek: A4 210 x 297 mm                                                    |
|   | <ul> <li>○ Skala till pappersstorleken: A4 210 x 297 mm</li> <li>✓ Skala endast nedåt</li> </ul> |
|   |                                                                                                  |

- 1 Sidordning
- 2 Skriv ut
- **3** Målpappersstorlek

Du kan ställa in sidordningen, vilka sidor som ska skrivas ut och på vilken pappersstorlek som utskriften ska ske.

#### **1** Sidordning

| Automatiskt | : Inställningen väljs automatiskt och dokumentet skrivs ut. |
|-------------|-------------------------------------------------------------|
| Normal      | : Dokumentet skrivs ut i normal ordning.                    |
| Omvänd      | : Dokumentet skrivs ut i omvänd ordning.                    |

#### 2 Skriv ut

Ange vilka sidor som ska skrivas ut. Alla sidor Sidor med udda nr Sidor med jämna nr

#### **3 Målpappersstorlek**

Välj storleken på den sida som ska skrivas ut.

Använd dokumentets storlek : Dokumentet kommer att skrivas ut på papper med samma storlek som originaldokumentet.

- **Skala till pappersstorleken** : Dokumentet kommer att skalas så att det passar på den pappersstorlek som skrivs ut. Välj utskriftspapperets format.
- Skala endast nedåt
   : Om du har markerat "Skala endast nedåt" och ett utskriftspappers format större än originaldokumentet väljs, kommer dokumentet att skrivas ut på papper med samma storlek som originaldokumentet.
   Oavsett om kryssrutan är markerad eller ej, om ett utskriftspappers format mindre än originaldokumentet väljs, kommer dokumentet att förminskas så att det passar på utskriftspapperet.

ColorSync

|   | Skrivare: R           | RISO PRINTER RISORINC | )               |
|---|-----------------------|-----------------------|-----------------|
|   | Förinställningar: S   | itandard 🛟            | )               |
|   | C                     | ColorSync             | )               |
| 1 | Färgkonvertering: S   | itandard 🛟            | )               |
| 2 | Quartz-filter: In     | nget 🛟                | )               |
|   | PDF <b>v</b> (Förhand | dsvisa                | Avbryt Skriv ut |

### 1 Färgkonvertering

#### 2 Quartz-filter

Du kan göra inställningar för ColorSync.

#### **1** Färgkonvertering

[Standard] finns endast tillgänglig på RISO skrivardrivrutin.

#### 2 Quartz-filter

Välj [Inget] på RISO skrivardrivrutin. Inställningar för fotografiska bilder ska göras under [Färgning] (
23) tillval.

|   | Skrivare: RISO PRINTER RISORINC                                         |                 |
|---|-------------------------------------------------------------------------|-----------------|
|   | Förinställningar: Standard                                              |                 |
|   | Skiljeblad                                                              |                 |
| 1 | Skiljeblad för utskrift: 💿 Inget<br>🔵 Före dokument<br>🔵 Efter dokument |                 |
| 2 | Typ av skiljeblad: Standard                                             |                 |
| 3 | Fakturering:                                                            |                 |
|   | PDF  Förhandsvisa                                                       | Avbryt Skriv ut |

- **1** Skiljeblad för utskrift
- 2 Typ av skiljeblad
- **3** Fakturering

Konfigurerar inställningarna för att lägga till ett skiljeblad i dokumentet som ska skrivas ut.

#### **1** Skiljeblad för utskrift

| Inget          | : Inget skiljeblad läggs till.                |
|----------------|-----------------------------------------------|
| Före dokument  | : Ett skiljeblad läggs till före dokumentet.  |
| Efter dokument | : Ett skiljeblad läggs till efter dokumentet. |

#### **2** Typ av skiljeblad

Välj den dokumenttyp som ska skrivas ut på skiljebladet. Du kan välja dokumenttyper mellan Standard, Klassificerad, Konfidentiell, Hemlig, Topphemlig och Oklassificerad.

## **3** Fakturering

Ange den text som ska skrivas på skiljebladet.

## Inställningar för RISO skrivardrivrutin

Nedanstående instruktioner är gemensamma för varje version av Mac OS.

## Skrivarinställning

## SF-serien

| 1 — Autobehandling:        | PÅ           | •         |
|----------------------------|--------------|-----------|
| 2 Utmatning:               | Skriv enbart | <b>\$</b> |
| 3 — Arkmatare:             | Auto         | ٢         |
| (4) — 180-graders rotation |              |           |

## **EZ-serien**

|            | Skrivare:               | RISO PRINTER RISORINC | ÷                  |
|------------|-------------------------|-----------------------|--------------------|
|            | Förinställningar:       | Standard              | •                  |
|            |                         | Skrivarinställning    | •                  |
| 1)         | Behandl.                | Full Autom            |                    |
| ়<br>৩     | Destination             | Skriv enhart          |                    |
| 2)<br>3)   | Pappersmatn.fack        | Autom.                | ×<br>A<br>Y        |
| <u>a</u> ) | — 🗌 180-graders rotatio | on                    |                    |
|            |                         | 1                     | (Ashara) Christian |

- 1 Autobehandling (Behandl.)
- **③** Arkmatare (Pappersmatn.fack)
- 2 Utmatning (Destination)
- (4) 180-graders rotation

#### 1 Autobehandling (Behandl.)

Du kan specificera hur din RISO skrivare ska bearbeta ditt utskriftsjobb, dvs. att slutföra dem utan avbrott eller att avbryta dem efter ett angivet processteg. Genom att avbryta dina utskriftsjobb kan du kontrollera utskriftsläget och kvaliteten med testutskrifter innan utskrifterna skrivs ut eller ändra utskriftsflödet enligt dina krav. Klicka på [▼] och välj ett önskat processflöde från listan som visas. De tillgängliga processflödena är följande:

#### PÅ (Full Autom.):

Att fullföra utskriftsjobb på RISO skrivaren utan att någon behöver bli inblandad. Ingen paus görs mellan mastertillverkningen och utskriften.

#### Pausa före "Mastertillverkning" (Halvautom (utskrift)):

Att avbryta utskriftsjobb före varje mastertillverkning, vilket ger dig möjlighet att hantera en bunt av utskrivna kopior, speciellt vid duplexutskrift. Du kan se sidan på skrivarens LCD-skärm för att kontrollera det du ska skriva ut. Pausa före "Utskrift" (Halvautom (master)):

Att avbryta utskriftsjobb före varje utskriftsprocess så att du kan kontrollera en provutskrift AV (Manuell):

Att avbryta utskriftsjobb före varje processteg, dvs. både mastertillverkning och utskrift.

#### **(2)** Utmatning (Destination)

- Den här funktionen är bara tillgänglig för SF9EII/SF9x5/EZ5-serien.
- [Destination] visas när [Lagerminne] är [Installerad] i dialogrutan [Konfiguration]. (1 30)

#### Skriv enbart

Skicka datan till din RISO skrivare, och starta utskriften i autoprocessen. Sparad data raderas automatiskt när utskriften är klar.

#### Skriv & lagra

Utskriften utförs och datan sparas på skrivaren. Du kan återaktivera sparad data på din RISO-skrivare när som helst. Lagra enbart

Skicka datan till din RISO skrivare så att den sparas. Du kan återaktivera sparad data på din RISO-skrivare när som helst.

#### **3** Arkmatare (Pappersmatn.fack)

• Den här funktionen visas inte på din modell.

#### **④ 180-graders rotation**

Du kan rotera bilder som skrivs ut 180 grader genom att aktivera detta alternativ.

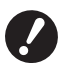

▶ Det här alternativet är också tillgängligt på RISO skrivarens kontrollpanel. Kontrollera att den inte är aktiverad på bägge sidorna samtidigt. Om den är det, kommer alternativet att avbrytas.

## Lagertagg

► Den här funktionen är bara tillgänglig för SF9EII/SF9x5/EZ5-serien.

▶ Den här funktionen visas inte om du väljer [Skriv enbart] i rullgardinsmenyn [Destination]. (21)

|                 | Lagertage               | ·      |
|-----------------|-------------------------|--------|
|                 | Lagentagg               | •      |
| − 🗹 Använd ursp | rungligt filnamn        |        |
| Jobbnamn        |                         |        |
| Ägarnamn        |                         |        |
| — Марр          | 1                       | Å<br>T |
| - 🗌 Visa meddel | ande innan data raderas |        |
|                 |                         |        |
|                 |                         |        |

1 Använd ursprungligt filnamn 4 Mapp

**(5)** Visa meddelande innan data raderas

# Jobbnamn Ägarnamn

Du kan ställa in ytterligare information som behövs för att spara data. Informationen nedan kommer att sparas tillsammans med dokumentdatan. Sådan information kan användas för att identifiera sparad data.

#### 1 Använd ursprungligt filnamn:

Kryssa i rutan för att automatiskt använda ett originalfilnamn för identifikation på tillämpningsprogrammet som dokumentet skapades på.

#### **2** Jobbnamn:

Ange Jobbnamn om du vill ha ett annat namn än något som finns angivet på tillämpningsprogrammet som dokumentet skapades på.

#### **3 Ägarnamn:**

Du kan ange ett namn på administratören för lagrad data. Standardvärdet är datoranvändaren.

#### 4 Mapp:

Du kan välja den mapp i vilken filen sparas.

#### **(5)** Visa meddelande innan data raderas:

Kryssa i rutan för att visa ett bekräftelsemeddelande på kontrollpanelen på din RISO-skrivare innan sparad data raderas.

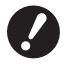

#### ▶ Du kan inte använda följande förbjudna tecken för [Jobbnamn] och [Ägarnamn].

Förbjudna tecken: \ / : , ; \* ? " < > |

## Färgning

|       | E Valaat V | Unterne Ctandard                    |                                                                 |                                 |
|-------|------------|-------------------------------------|-----------------------------------------------------------------|---------------------------------|
|       | Forinstal  | liningar: Standard                  | •                                                               |                                 |
|       |            | Färgning                            |                                                                 |                                 |
|       | Original   | Färg 1<br>Original                  | Halvtoner                                                       |                                 |
| )     |            | ● Foto<br>○ Linje                   | Skärmtäckt     Skärmtäckt     Fiberliknande     Solitt-utseende | kärmstil<br>rekvens<br>71 🗘 Ipi |
|       | Û          | <ul> <li>Enfärgsutskrift</li> </ul> |                                                                 | _                               |
|       | Utskrift   | Tryckfärg                           | Svart                                                           | •                               |
|       |            | O Tvåfärgsutskrift                  |                                                                 |                                 |
|       |            | Färg 1                              | Svart                                                           | ÷                               |
|       |            | Färg 2                              | Röd                                                             | A<br>Y                          |
|       |            | Mastertillverknir                   | ng Båda färger                                                  | A<br>Y                          |
| i) —— | Status:    | Färgning                            | Svart->Färg 1/Röd->                                             | Färg 2                          |
|       | Färgning   |                                     | Snabb 2-färg                                                    |                                 |
|       |            | Kombination                         | sutskrift                                                       |                                 |
|       | PDF V      | Förhandsvisa                        | (                                                               | Avbryt Skriv ut                 |
|       |            |                                     |                                                                 |                                 |
|       |            |                                     |                                                                 |                                 |

Tryckfärg

 Tvåfärgsutskrift\*

**5** Status

- Original Foto Linje
- (2) Halvtoner Skärmtäckt Fiberliknande Solitt-utseende Skärmstil Frekvens

\* Det här alternativet är inte tillgängligt på den skrivare som du använder.

## 1 Original

Du kan välja dokumenttyper. **Foto** Markera detta om dokumentet innehåller fotografiska bilder. **Linje** Markera detta om dokumentet innehåller text och streckbilder.

#### 24 Kapitel 3 Inställningar för dialogrutan

#### 2 Halvtoner

Du kan välja mellan gråskala och halvtoner för färgfoton. Du kan se ditt val på exempelbilden till vänster.

#### Skärmtäckt

En halvtonsbearbetning som sker genom att ändra punktstorleken på dokumentets utskriftstäthet. Det är bästa valet vid halvtonsutskrift, men reproducerar finare bilder i sämre kvalitet än läget [Fiberliknande].

#### Fiberliknande

En halvtonsbearbetning som sker genom att bestämma utskrift per punkt beroende på dokumentets utskriftstäthet. Valet gör det möjligt att reproducera finare bilder, men halvtonskvaliteten är sämre än i läget [Skärmtäckt].

#### Solitt-utseende

Det här läget gör att all text får ett solitt-utseende. Du kan använda detta läge för att få texten tydligare. Skillnaden i varje textfärg kan inte uttryckas.

Parametern skärmtäckt kan ställas in genom att välja [Skärmtäckt].

#### Frekvens

Du kan välja punkternas täthet per tum (25,4 mm). Du kan välja värden mellan 43/71/106.

#### **③ Enfärgsutskrift**

#### Tryckfärg

Välj den tryckfärg som är installerad i din RISO-skrivare.

#### **④ Tvåfärgsutskrift**

• Det här alternativet är inte tillgängligt på den skrivare som du använder.

#### **5** Status

• Det här alternativet är inte tillgängligt på den skrivare som du använder.

## Utskriftsalternativ

| Förinställningar: Standard      | +                  |        |
|---------------------------------|--------------------|--------|
| Utskrifts                       | alternativ 🛟       |        |
| orteringskontroll               | <Öppna>            | Å<br>T |
| läftare                         | <Öppna>            | A<br>T |
| obbseparator                    | <Öppna>            | A T    |
| ort.läge f. mellanl.ark         | <Öppna>            | A T    |
| Jtskriftshastighet              | <Öppna>            | ;      |
| Jtskriftstäthet–Färg 1          | <Öppna>            | •      |
| Jtskriftstäthet–Färg 2          | <Öppna>            | A Y    |
| Aktivera Konfidentialläge nä    | ir jobbet är klart |        |
| 🗹 Sänd data efter skrivarinitie | ring               |        |
| Hög Hastighet                   |                    |        |
| Intervallutskrift               |                    |        |

**1** Konfiguration

Sorteringskontroll<sup>1</sup> Häftare<sup>3</sup> Jobbseparator Sort.läge f. mellanl.ark<sup>6</sup> Pappersmellanlägg<sup>3</sup>

#### (4) Övriga alternativ

Aktivera Konfidentialläge när jobbet är klart Sänd data efter skrivarinitiering Hög Hastighet<sup>4</sup> Intervallutskrift<sup>5</sup>

- 2 Utskriftshastighet
- **3** Utskriftstäthet<sup>2</sup>

<sup>1</sup> Den här funktionen är bara tillgänglig för EZ5-serien.

- <sup>2</sup> Den här funktionen är inte tillgänglig för EZ2-serien.
- <sup>3</sup> Den här funktionen är inte tillgänglig på den skrivare som du använder.
- <sup>4</sup> Den här funktionen är bara tillgänglig för SF9EII/SF9x5/SF5x5EII/SF5x5-serien.
- <sup>5</sup> Den här funktionen är bara tillgänglig för SF9EII/SF9x5/EZ5-serien.
- <sup>6</sup> Den här funktionen är bara tillgänglig för SF9EII/SF5EII-serien.

#### **1** Konfiguration

• Alternativinställningarna visas om din RISO-skrivare är utrustad med extrautrustning, vilka väljs i dialogrutan [Konfiguration]. (🖾 30)

#### Sorteringskontroll

Den här funktionen är bara tillgänglig för EZ5-serien.

Du kan välja ett driftläge på den sorterare som du har monterat som tillägg på din RISO-skrivare.

- **<Öppna>** : Den anslutna sorteraren arbetar enligt de inställningar som görs på RISO-skrivarens kontrollpanel.
- **EjSort** : Utskrivna ark matas ut på facket EjSort som om ingen sorterare var installerad, vilket gör att du kan köra högvolymsutskrifter snabbt.
- **Sortera** : Utskrivna ark sorteras för att skapa ett önskat antal kopior av ett flersidigt dokument.
- Gruppera : Utskrivna ark distribueras i olika grupper av fack för olika dokumentsidor.
- **Stapla** : Utskrivna ark distribueras i en serie separata fack upprepade gånger, för att därigenom säkerställa att utsmetning i trycket förhindras.

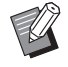

► Se handboken för sorteraren för mer information om dess funktioner.

#### 26 Kapitel 3 Inställningar för dialogrutan

#### Häftare

Det här alternativet är inte tillgängligt på den skrivare som du använder.

#### Jobbseparator

Du kan aktivera jobbseparatorn på din RISO skrivare och välja när separationsband ska föras in.

- <Öppna> : Gör följande inställningar för din RISO skrivare.
- AV
- : Inget separationsband har förts in. **PÅ-Mellan jobb** : För in separationsband per jobb.

PÅ-Mellan sidor : För in separationsband per sida.

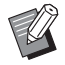

► Se handboken för jobbseparatorn för mer information om dess funktioner.

#### Sort.läge f. mellanl.ark

• Alternativet är endast tillgängligt för SF9EII/SF5EII-serien.

Infogar ett mellanläggsark (tom sida) från skrivarens flerfacksmatare för varje utskriftsintervall. Ställ in tiden för infogning av mellanläggsark.

<Öppna> : Följer skrivarinställningarna.

AV : Infogar inte mellanläggsark.

PÅ-Mellan jobb : Infogar ett mellanläggsark mellan varje jobb.

PÅ-Mellan sidor : Infogar ett mellanläggsark mellan varje sida.

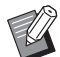

▶ Kan inte användas med [Hög hastighet] och [Jobbseparator].

► Kan ställas in när [Autobehandling] (□ 21) är inställt på [PÅ].

#### Pappersmellanlägg

• Det här alternativet är inte tillgängligt på den skrivare som du använder.

#### **2** Utskriftshastighet

Du kan välja utskriftshastighet för din RISO skrivare. Det finns 5 utskriftshastigheter tillgängliga. Den fabriksinställda utskriftshastigheten är "< Oppna>", vilket innebär att din RISO skrivare skriver ut med den hastighet som visas på kontrollpanelen.

#### **3 Utskriftstäthet**

• Den här funktionen är inte tillgänglig för EZ2-serien.

Du kan välja utskriftstäthet för din RISO skrivare. Det finns 5 utskriftstätheter tillgängliga. Den fabriksinställda utskriftstätheten är "< Open>", vilket innebär att din RISO skrivare skriver ut med den utskriftstäthet som visas på kontrollpanelen.

#### **④** Övriga alternativ

#### Aktivera Konfidentialläge när jobbet är klart

Du kan förhindra att dina konfidentiella dokument dupliceras utan din vetskap genom att kryssa i den här rutan. När den här rutan väljs kommer återstående master automatiskt att bytas ut mot en tom när alla angivna utskrifter är klara.

#### Sänd data efter skrivarinitiering

Din RISO skrivare initialiseras innan den får utskriftsdata när denna ruta har valts. I de flesta fall rekommenderas det att aktivera det här alternativet.

#### Hög Hastighet

• Den här funktionen är bara tillgänglig för SF9EII/SF9x5/SF5x5EII/SF5x5-serien. Skriv ut med hög hastighet genom att ställa in skrivarens utskriftshastighet på [Hög hastighet].

#### Intervallsutskrift

• Den här funktionen är bara tillgänglig för SF9EII/SF9x5/EZ5-serien. Om du låter tryckcylindern (trumman) hoppa över en rotering vid utskrift och ökar utmatningsintervallet för utskrivna ark hinner bläcket torka, vilket förhindrar att det lämnar bläckfläckar på baksidan av nästa ark.

## Program. utskrift

|  | Den här funktionen är bara tillgänglig för SF9EII/SF9x5/EZ5-serien. |
|--|---------------------------------------------------------------------|
|--|---------------------------------------------------------------------|

|   |          | Pr           | rogram. ut | skrift | ÷              |   |
|---|----------|--------------|------------|--------|----------------|---|
|   | 🗌 Progra | ım. utskrift |            |        |                |   |
| - | Kopior   |              | Satser     |        |                | - |
|   | 1        | Kpr. x       | 1          | Satser |                |   |
|   | 0        | Kpr. x       | 1          | Satser | Jobbseparation | - |
|   | 0        | Kpr. x       | 1          | Satser | O Tape         |   |
|   | 0        | Kpr. x       | 1          | Satser | • Av           |   |
|   | 0        | Kpr. x       | 1          | Satser |                |   |
|   | 0        | Kpr. x       | 1          | Satser |                |   |
|   |          |              |            |        |                |   |

- 1 Kopior
- 2 Satser
- **3** Jobbseparation

Utskriftsjobb utförs i satser av kopior. En sats ska innehålla minst en sida.

Kopior : Ange antalet sidor som ska skrivas ut per sats.

Satser : Ange antalet satser som ska skrivas ut.

#### Jobbseparation

|                             | : Jobbseparation genom att ett separationsband förs in.                      |
|-----------------------------|------------------------------------------------------------------------------|
| Papper (ark)                | : Det här alternativet är inte tillgängligt på den skrivare som du använder. |
| Mellanläggsark <sup>2</sup> | : Jobb skiljs åt av mellanläggsark.                                          |
| AV                          | : ingen jobbseparation gors.                                                 |

<sup>1</sup> För jobbseparation med separationsband, bör en jobbseparator, som finns som tillval, monteras på din RISO-skrivare.

<sup>2</sup> Det här alternativet är endast tillgängligt för SF9EII/SF5EII-serien.

## Sammanfattning

| Förinställningar: Standard |                |   |
|----------------------------|----------------|---|
|                            | Sammanfattning | : |
| Exemplar och sid           | or             |   |
| Layout                     |                |   |
| Schemaläggare              |                |   |
| Pappershantering           |                |   |
| ▶ ColorSync                |                |   |
| Skiljeblad                 |                |   |
| Skrivarinställning         |                |   |
| ▶ Lagertagg                |                |   |
| ▶ Färgning                 |                |   |
| Utskriftsalternativ        | /              |   |
| Konfiguration              |                | Ă |
| ▶Program. utskrift         |                | Ŧ |
| Utvidga alla Förmin        | ika alla       |   |

Du kan lätt se inställningarna.

## Ändra konfigurationen på skrivardrivrutinen

Du måste ändra konfigurationen på den installerade skrivardrivrutinen om din RISO-skrivare har utrustats med extrautrustning som sorterare och färger.

## Konfiguration

| Du kan i                    | nte välja de                                                                                                    | tta alternativ om du i | inte har anslutit någon va | lfri enhet.              |
|-----------------------------|----------------------------------------------------------------------------------------------------|------------------------|----------------------------|--------------------------|
|                             |                                                                                                    | Skrivare:              | RISO PRINTER RISORINC      | \$                       |
|                             |                                                                                                    | Förinställningar:      | Standard                   | :                        |
|                             |                                                                                                    |                        | Konfiguration              | •                        |
| (                           | 1                                                                                                    | Sorterare              | Ej installerad             | •                        |
| (                           | 2                                                                                                    | Jobbseparator          | 🔘 Installerad              | 💽 Ej installerad         |
| (                           | 3                                                                                                    |                        | 🔘 Installerad              | 💽 Ej installerad         |
| (                           | 4                                                                                                    |                        | 🔘 Installerad              | ) Ej installerad         |
|                             |                                                                                                    | PDF • Förh             | nandsvisa                  | Avbryt Skriv ut          |
| (1) Sorterare               |                                                                                                    | (3)                    | Lagerminne                 |                          |
| <ul><li>Jobbsepar</li></ul> | rator                                                                                                    | <u>(4)</u>             | Flerfacksmatare            |                          |
| Sorterare<br>Jobbseparator  | Sorterare: Den här funktionen är bara tillgänglig för EZ5-serien.<br>Välj den sorterare som är monterad.Jobbseparator: Välj [Installerad] om din RISO-skrivare är utrustad med Jobbseparator. |                        |                            | n.<br>ned Jobbseparator. |
| Lagerminne                  | : Den här                                                                                                    | funktionen är bara     | tillgänglig för SF9EII/SF9 | 9x5/EZ5-serien.          |
| Flerfacksmatare             | e : Det här                                                                                                    | alternativet är inte t | illgängligt på den skrivar | e som du använder.       |

## Tryckfärgsreg.

| Förinställningar:                                                                                                    | Standard                |                   |  |
|----------------------------------------------------------------------------------------------------|-------------------------|-------------------|--|
|                                                                                                    | Tryckfärgsreg.          | <b>;</b>          |  |
| ärglista                                                                                                    |                         | Tryckfärgsetikett |  |
| Färg<br>Blå<br>Brun<br>Grön<br>Gul<br>Grå<br>Ljusgrå<br>Riso Federal Blue<br>Mellanblå<br>klarröd<br>Riso marinröd<br>Mörklila<br>Bourgogneröd<br>Grönblå | Lägg till-><br><-Radera | Svart<br>Röd      |  |

Registrera de tryckfärger som du har i din RISO-skrivare.

De registrerade tryckfärgerna visas i rullgardinsmenyn [Tryckfärg] i dialogrutan [Färgning].

## Hitta versionsnumret på skrivardrivrutinen

Om du skulle behöva kontakta en servicetekniker på grund av funktionsfel, kontrollera i förväg det här numret.

### Om

| Skrivare:                                                                    | RISO PRINTER RISORINC | •               |  |  |  |
|------------------------------------------------------------------------------|-----------------------|-----------------|--|--|--|
| Förinställningar:                                                            | Standard              | •               |  |  |  |
|                                                                              | Om                    | •               |  |  |  |
| RISO Printer Driver for Macintosh                                            |                       |                 |  |  |  |
| Version: Build                                                               |                       |                 |  |  |  |
| Modell: RISO Series                                                          |                       |                 |  |  |  |
| Copyright (C) Monotype Imaging Inc.<br>Copyright (C) RISO KAGAKU CORPORATION |                       |                 |  |  |  |
| PDF v Förh                                                                   | andsvisa              | Avbryt Skriv ut |  |  |  |

Versionsnumret på skrivardrivrutinen visas.

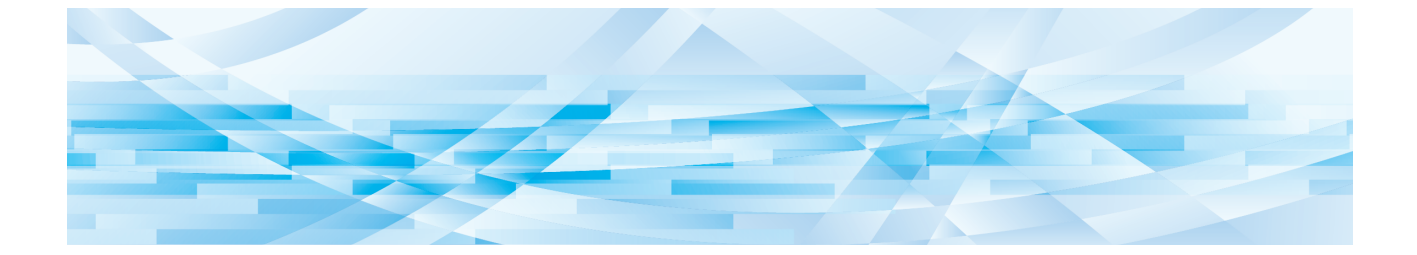

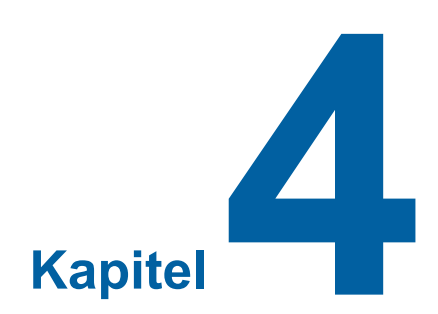

# Bilaga

| Felmeddelanden på datorns skärm       |    |
|---------------------------------------|----|
| Funktionsproblem                      | 35 |
| När testsidor inte kan skrivas ut     | 35 |
| Ingen utskrift                        |    |
| Oväntat utskriftsresultat             | 37 |
| <ul> <li>Oväntad åtgärd</li> </ul>    | 38 |
| Det går inte att ange inställningarna |    |

## Felmeddelanden på datorns skärm

Följ anvisningarna nedan om följande felmeddelanden visas på datorns skärm.

| Meddelande                                                                                              | Beskrivning                                                                                                    | Åtgärd                                                                                                    |
|----------------------------------------------------------------------------------------------------|----------------------------------------------------------------------------------------------------|----------------------------------------------------------------------------------------------------|
| Skrivaren är inte klar för<br>utskrift.<br>(Enheten är inte klar.)                                      | Detta meddelande visas när din<br>RISO-skrivare har slut på papper<br>eller inte är ansluten till datorn på<br>rätt sätt.                                           | Fyll på papper eller kontrollera din RISO-skri-<br>vare och skrivarkabel att den är rätt ansluten<br>och starta sedan om utskriften. |
| Det går inte att skriva ut<br>eftersom ett fel påträffades<br>i den aktuella skrivarinställ-<br>ningen. | Detta meddelande visas om skri-<br>varinställningarna (pappersformat,<br>utskriftsriktning, etc.) i programmet<br>och i skrivardrivrutinen inte stämmer<br>överens. | Ändra skrivarinställningarna i programmet så<br>att de överensstämmer med de som finns i<br>skrivardrivrutinen eller vice versa.     |

## Funktionsproblem

Kontrollera systeminställningarna enligt nedan om har följande funktionsproblem. Kontakta en auktoriserad servicetekniker om du inte kan lösa problemet själv.

## När testsidor inte kan skrivas ut

| Problem                           | Orsak / Tillstånd                                       | Åtgärd                                                            |
|-----------------------------------|---------------------------------------------------------|-------------------------------------------------------------------|
| Testsidor kan inte skrivas<br>ut. | Din dator är inte rätt ansluten till din RISO-skrivare. | Anslut nätverkskabeln till både din dator och till RISOskrivaren. |
|                                   | Din RISO-skrivare kanske inte är<br>PÅ.                 | Slå på strömmen med strömbrytaren på din RISO-skrivare.           |
|                                   | Ett felmeddelande visas på RISO-<br>skrivarens display. | Se RISO-skrivarens handbok för att åtgärda<br>felet.              |

## Ingen utskrift

| Problem                                                                                                    | Orsak / Tillstånd                                                                                                    | Åtgärd                                                                                                    |
|----------------------------------------------------------------------------------------------------|----------------------------------------------------------------------------------------------------|----------------------------------------------------------------------------------------------------|
| Din RISO-skrivare tar inte<br>emot data från din dator<br>trots att utskriften avslutats<br>i programmet.                                                                                               | Din dator är inte rätt ansluten till din RISO-skrivare.                                                                                                    | Anslut skrivarkabeln (eller nätverkskabeln) till<br>både din dator och till RISO-skrivaren.                                                                                                    |
|                                                                                                    | Skrivardrivrutinen [RISO] är inte vald.                                                                                                    | Välj den och skriv ut igen.                                                                                                    |
|                                                                                                    | [Skriver ut] visas som skrivarstatus<br>när du öppnar [RISO] utskrifts-<br>fönster.                                                                                                    | Vänta tills skrivarens statusdisplay ändras i<br>[RISO] utskriftsfönster.                                                                                                    |
| Din RISO-skrivare kan inte<br>avsluta bearbetningen av<br>aktuell dokumentdata.                                                                                                    | Skrivarkabeln (eller nätverkska-<br>beln) avlägsnades strax efter en<br>utskrift påbörjades i programmet.<br>([Skriver ut] visas när du öppnar<br>[RISO] utskriftsfönster i detta<br>fall.) | Anslut skrivarkabeln och avbryt aktuell utskrift<br>i [RISO] utskriftsfönster. Stäng sedan av<br>strömmen med strömbrytaren på din RISO-<br>skrivare. Vänta cirka 10 sekunder och sätt<br>sedan på den igen. |
|                                                                                                    | [Pause] visas som skrivarstatus<br>när du öppnar [RISO] utskrifts-<br>fönster.                                                                                                    | Klicka på [Starta om] i menyn [Document] i<br>[RISO] utskriftsfönster.                                                                                                    |
|                                                                                                    | Skrivarinställningarna (pappersfor-<br>mat, utskriftsriktning, etc.) i pro-<br>grammet och i skrivardrivrutinen<br>stämmer inte överens.                                                    | Ändra skrivarinställningarna i programmet så<br>att de överensstämmer med de som finns i<br>skrivardrivrutinen eller vice versa och skriv ut<br>på nytt från programmet.                                     |
|                                                                                                    | Utskriften har avbrutits innan den<br>är klar i programmet på datorn.                                                                                                    | Stäng av strömmen med strömbrytaren på<br>din RISOskrivare. Vänta cirka 10 sekunder<br>och sätt sedan på den igen.                                                                                           |
| Din RISO-skrivare börjar<br>inte producera master när<br>dokumentdata sänds från-<br>datorn, eller så startar inte<br>RISOskivaren med utskrif-<br>ten efter det att mastertill-<br>verkningen är klar. | Om du ställer in [Behandl.] på en<br>inställning annan än "Full Autom.",<br>stoppas utskriften för att invänta<br>nya instruktioner.                                                        | Tryck på Startknappen på din RISO-skrivare.<br>Nästa process startar.                                                                                                    |

## Oväntat utskriftsresultat

| Problem                                                                    | Orsak / Tillstånd                                                                                                    | Åtgärd                                                                                                    |
|----------------------------------------------------------------------------|----------------------------------------------------------------------------------------------------|----------------------------------------------------------------------------------------------------|
| Bilder kan inte skrivas ut<br>som önskas.                                  | Den aktuella [RISO] skrivardriv-<br>rutinen var inte vald som aktiv när<br>bilden redigerades.                                | Välj aktuell [RISO] skrivardrivrutin och redi-<br>gera bilden igen eftersom det kan inträffa att<br>bilder inte skrivs ut som önskat om en annan<br>skrivardrivrutin väljs.                            |
|                                                                            | Det angivna pappersformatet var<br>så stort så att oväntade marginaler<br>skapades på en sida.                                | Välj ett annat pappersformat eller ange ett specialformat inom det giltiga området.                                                                                                    |
| Bilderna reduceras oväntat.                                                | Använder du rätt skrivardrivrutin till din RISO-skrivare?                                                                     | Om namnet på din RISO-skrivare skiljer sig<br>från modellnamnet på skrivardrivrutinen, kan<br>dokumentdata inte skrivas ut på rätt sätt.                                                               |
| Vissa fonter kan inte skri-<br>vas ut som önskas.                          | Alternativet [Använd skrivartyp-<br>snitt] är valt i programmet.                                                              | Stäng av alternativet [Använd skrivartypsnitt] i programmet                                                                                                    |
| Bilden på sidan är inte cen-<br>trerad eller är beskuren i en<br>riktning. | Inställningen i programmet för<br>pappersformat stämmer inte över-<br>ens med den inställning som är i<br>skrivardrivrutinen. | Se till att inställningen för pappersformat är lika.                                                                                                    |
|                                                                            | Det utskriftsområde som angivits<br>i programmet ligger utanför det<br>maximala utskriftsområdet på din<br>RISO-skrivare.     | Öka marginalerna i programmet så att de<br>omfattar bilden på sidan inom det utskrivbara<br>området på din RISO-skrivare.                                                                              |
|                                                                            | Det är något fel med skrivcylindern<br>(trumma) i din RISO-skrivare.                                                          | Kontrollera din RISO-skrivare, se lämplig<br>användarhandbok.                                                                                                    |
| En fylld svart del på origi-<br>nalet skuggas för utskrift.                | Är den svarta delen inställd på<br>"K 100 %" i CMYK-läge?                                                                     | Om "K 100 %" anges i CMYK-läge kan en<br>fylld svart del skuggas för utskrift beroende<br>på programvaran som skapar originaldata. Vi<br>rekommenderar att du anger "R:0, G:0, och<br>B:0" i RGB-läge. |

## Oväntad åtgärd

| Problem                                                                                                    | Orsak / Tillstånd                                                                                                    | Åtgärd                                                                                                    |
|----------------------------------------------------------------------------------------------------|----------------------------------------------------------------------------------------------------|----------------------------------------------------------------------------------------------------|
| Din RISO-skrivare upprepar<br>master tillverkningen för<br>varje kopia av en identisk<br>sida.                                     | Kryssrutan [Sortera] är vald i dia-<br>logrutan [Skriv ut] i programmet.                                                                                                    | Avbryt aktuell utskrift på datorn och stäng av<br>strömmen med strömbrytaren på din RISO-<br>skrivare. Vänta cirka 10 sekunder och sätt<br>sedan på den igen. Se till att alltid stänga av<br>alternativen [Sortera] i dialogrutan [Skriv ut]<br>när en utskrift påbörjas. |
| Din RISO-skrivare arbetar<br>inte som angivits i alterna-<br>tivet [Sorteringskontroll] i<br>skrivardrivrutinen.                   | Den efterbehandling som angivits<br>i alternativet [Sorteringskontroll]<br>finns inte tillgängligt för aktuell<br>kombination av din RISO-skrivare<br>och en extra sorterare.                                             | Se lämplig användarhandbok på din RISO-<br>skrivare och den extra sorteraren.                                                                                                    |
| Din RISO-skrivare kan inte<br>skriva ut med den hastighet<br>som är angiven i [Utskrifts-<br>hastighet] i skrivardrivruti-<br>nen. | Utskriftshastigheten förblir kon-<br>stant när ett specifikt läge är valt<br>i alternativet [Sorteringskontroll]<br>i skrivardrivrutinen för din RISO-<br>skrivare som är utrustad med en<br>viss typ av extra sorterare. | Se motsvarande sida för en utförligare be-<br>skrivning av alternativet [Sorteringskontroll].<br>(🖾 25)                                                                                                    |

## Det går inte att ange inställningarna

| Problem                                                                                                  | Orsak / Tillstånd                                                                                           | Åtgärd                                                                                                    |
|----------------------------------------------------------------------------------------------------|----------------------------------------------------------------------------------------------------|----------------------------------------------------------------------------------------------------|
| Ett önskat värde kan inte<br>anges i motsvarande fält för<br>att registrera specialpap-<br>persformatet. | Värdet håller sig ej inom det till-<br>låtna intervallet.                                                   | Ange ett värde inom det tillåtna intervallet i<br>fälten.                                                                                                    |
| Specialpappersforma-<br>tet kan inte registreras i<br>[RISO] skrivar- drivrutin.                         | Dialogrutan stängdes inte på rätt<br>sätt.                                                                  | Lägg till specialpappersformat i lämplig dia-<br>logruta [Anpassade pappersformat] en gång<br>till och klicka sedan på [OK] eller [Spara]<br>innan dialogrutan stängs. |
| Det angivna specialpap-<br>persformatet kan inte väljas<br>i programmet.                                 | [Special] väljs inte i alternativet<br>[Pappersstorlek] i dialogrutan<br>[Egenskaper] i skrivardrivrutinen. | Välj [Special] i alternativet [Pappersstorlek].                                                                                                    |
|                                                                                                    | [Pappersstorlek: Anpassad] kan<br>inte väljas i dialogrutan [Skrivarin-<br>ställning] i programmet.         | Ange ett standard pappersformat som är större än det angivna specialformatet.                                                                                          |

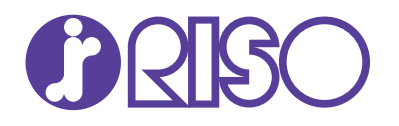